#### "Photoshop" for the Ilgs

#### KansasFest 2016

### July 21, 2016

**Geoff Weiss** 

### **Create new Ilgs graphics**

- Convert graphics
  - Support file formats unavailable on the IIgs
- Create graphics
  - Export (Save) to IIgs supported file format
  - Use sophisticated graphics editing features unavailable with IIgs graphics software

### Agenda

- Download and Install GIMP components
- Ilgs graphic concerns
- Export picture to IIgs native format

# Why GIMP?

- Free
- Available on all major modern platforms
  - Windows, Linux, Solaris, BSD, MacOS
- Well supported
- Well documented
- Used by Juiced.GS

- GIMP
  - UNIX/Linux
    - Install from vendor or third party package repo
  - Windows/Mac
    - Download and install https://www.gimp.org/downloads/

- Python 2.6, 2.7, or 3.x
- UNIX/Linux/MacOS
  - Install from vendor repo
- Windows
  - Download and install from https://www.python.org/downloads/windows/

- GIMP plugin and palette file for making IIgs graphical images
- Download
  - https://www.kansasfest.org/downloads/

Install GIMP components (use correct version number, these are for 2.8)

- UNIX/Linux
  - ~/.gimp-2.8/palettes/Apple-II-SHR-640-Dither.gpl
  - ~/.gimp-2.8/plug-ins/iigs\_export.py
  - chmod o+x ~/.gimp-2.8/plug-ins/iigs\_export.py
- MacOS
  - ~/Library/Application Support/GIMP/2.8/palettes/Apple-II-SHR-640-Dither.gpl
  - ~/Library/Application Support/GIMP/2.8/plug-ins/iigs\_export.py
  - chmod o+x ~/Library/Application Support/GIMP/2.8/plug-ins/iigs\_export.py
- Windows
  - From http://en.wikibooks.org/wiki/GIMP/Installing\_Plugins On Windows, go to the folder GIMP is installed in (usually somewhere in Program Files). Once in the GIMP's main folder navigate to lib\gimp\\*version\*\ where as \*version\* represents the version of The Gimp. Copy .gpl file to palettes folder. Copy .py file to plug-ins folder.

# Think IIgs graphics

- 320 x 200 Super Hi-res
  - 16 colors
  - Pixel ratio 10:12 (rectangular pixel)
- 640 x 200 Super Hi-res
  - 4 colors
  - Pixel ratio 5:12 (rectangular pixel)
- 640 x 200 Super Hi-res
  - Dithered 16 colors
  - Effective pixel ratio 10:12 (rectangular pixel)

### Non-squre pixels

- Steps in GIMP
- Uncheck menu item View  $\rightarrow$  Dot for Dot
- Select Image menu and choose "Print Size ... "
  - Break connecting link between X resolution and Y resolution
  - Divide Y resolution by 1.2 for 320 mode or Dithered 640 mode. Or Divide Y resolution by 2.4 for normal 640 mode.
- Select Image menu and choose "Scale Image..."
  - Break connecting link between Width and Height
  - Divide Height by 2.

### Set Color palette

- 320 mode
  - Select Image  $\rightarrow$  Mode  $\rightarrow$  Indexed menu item
  - Maximum number of colors: 16
  - Color Dithering: Floyd-Steinberg (normal)
  - Click Convert

### Set Color palette

- 640 mode
  - Select Image  $\rightarrow$  Mode  $\rightarrow$  Indexed menu item
  - Maximum number of colors: 4
  - Color Dithering: Floyd-Steinberg (normal)
  - Click Convert

### Set Color palette

- 640 mode, dithered standard desktop colors
  - Select Image  $\rightarrow$  Mode  $\rightarrow$  Indexed menu item
  - Select Use Custom Palette
  - Select "Apple II SHR 640 Dither"
  - Uncheck "Remove unused colors from colormap"
  - Color Dithering: Floyd-Steinberg (normal)
  - Click Convert

### Export to Ilgs screen file

- Select File menu and choose "Export As..."
- Find widget "Select File Type (By Extension)"
- Choose "Apple IIgs SHR Screen PIC \$C0/\$0000"
- Enter filename with .pic extension
- Click Export button

### Export to IIgs screen file

- Move file to IIgs
- Set the ProDOS file type to \$C0
- Set ProDOS auxillary file type to \$0000
- View with IIgs picture viewer

### Make new Ilgs content

- Make new IIgs images
- Share pictures with others

• Questions?